## Chromebook issues—What YOU can do

| Solutions                                      | What it does                                                                                                    | How to do it                                                                                                    | More Information                                                                                                    |
|------------------------------------------------|----------------------------------------------------------------------------------------------------|----------------------------------------------------------------------------------------------------|----------------------------------------------------------------------------------------------------|
| Restart                                        | 1 <sup>st</sup> step in troubleshooting <b>RESTART</b><br>Sign out and restart can resolve a wide range<br>of issues—ALWAYS start with it.                                                                                                    | Click on the TIME at bottom right to open notifications<br>area. Click SIGN OUT. When signed out, press and hold<br>the POWER button                                                                                                    |                                                                                                    |
| Accessibility                                  | Sometimes we find that having too many<br>accessibilities turned on can cause erratic<br>behavior on your Chromebook                                                                                                    | Turn off <u>ALL ACCESSIBILITIES</u><br><u>BEFORE SIGNING INTO THE</u><br><u>CHROMEBOOK.</u> Click on the Time<br>at bottom right, then click on the<br>Accessibilities icon and uncheck<br>ALL green checkmarks                                                                         | https://support.google.com/chro<br>mebook/answer/177893?hl=en                                                                                                    |
| Bypass uBlock                                  | The uBlock shield is an ad blocking extension<br>on the Chromebooks. Though designed to<br>block ads, sometimes it blocks<br>frequently used applications and will<br>not allow it to load properly. When<br>not blocking, it is gray.                                                                                                    | If uBlock shield is red, click on the shield icon<br>Click the blue power button<br>Finally, click the refresh symbol at the bottom.<br>Often, this will cause the page to finish loading.                                                                                              | https://chrome.google.com/webstore/<br>detail/ublock-<br>origin/cjpalhdlnbpafiamejdnhcphjbkeia<br>gm                                                                                                   |
| Clear<br>browsing,<br>cookies, &<br>cache      | Deletes history, cookies, site data/settings,<br>media, and cached images/files. This may<br>resolve issues with website loading and<br>formatting issues. When you delete your<br>cookies, you may need to re-login to websites<br>that you use.                                                                                                   | Press <b>CTRL + SHIFT + BACKSPACE</b> . Click on the <b>ADVANCED</b> tab. Under Time Range, select <b>ALL TIME</b> . Select all items with content and click <b>CLEAR DATA</b> . Then close.                                                                                            | For Chromebooks:<br>https://support.google.com/chromebo<br>ok/answer/2392709<br>For other browsers:<br>https://www.whatismybrowser.com/g<br>uides/how-to-clear-cookies-browsing-<br>history-and-cache/ |
| Reset <u>Browser</u><br>settings to<br>default | You can reset your <b>browser</b> settings inside the<br>Chrome browser. Saved bookmarks and<br>passwords won't be cleared or changed. Some<br>settings like fonts or accessibility won't be<br>deleted. <u>What will be reset</u> : Default search<br>engine, Homepage/tabs, new tab page, pinned<br>tabs, content settings, extensions and themes | Open Chrome browser. At the top right, click on the 3<br>dots <b>MORE</b> > <b>SETTINGS</b><br>On bottom left side Click <b>ADVANCED</b><br>Click <b>"RESET SETTINGS"</b><br>Click <b>"RESTORE SETTINGS TO THEIR ORIGINAL</b><br><b>DEFAULTS"</b><br>Click <b>RESET SETTINGS</b> button | https://support.google.com/chromebo<br>ok/answer/3296214?hl=en&ref_topic=<br>2586066                                                                                                    |
| Hardware<br>Reset                              | To fix some problems with hardware, such as:<br>camera, mic, touchscreen, touchpad, speakers<br>and battery issues. **May delete items in<br>your download folder.                                                                                                    | Turn <b>OFF</b> your Chromebook.<br>Press and hold <b>Refresh C</b> + tap <b>POWER</b> U.<br>When your Chromebook starts up, release Refresh                                                                                                    | https://support.google.com/chromebo<br>ok/answer/3227606                                                                                                    |